# Prise en main de votre coffre-fort numérique

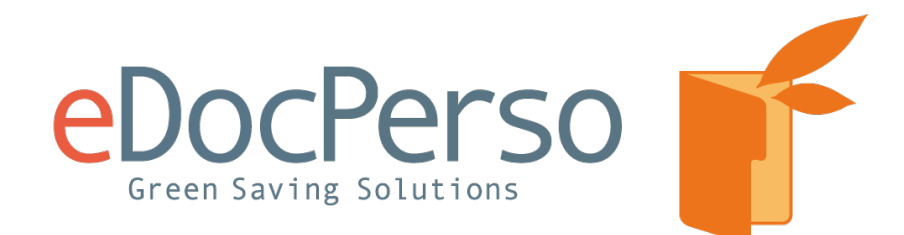

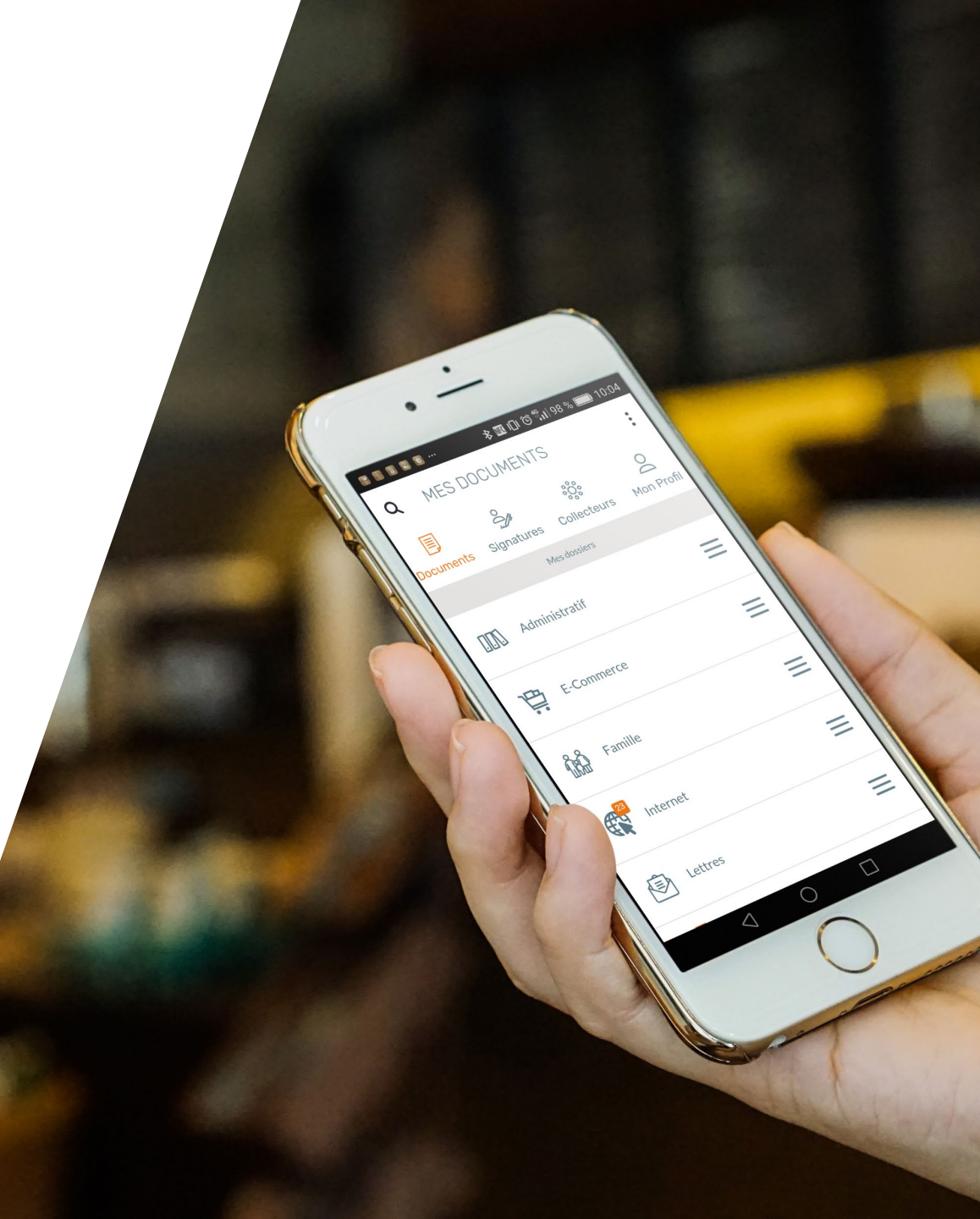

# Sommaire

- 1. Votre courrier d'activation
- 2. Renseigner votre code d'activation
- 3. Vos informations personnelles
- 4. Vos coordonnées
- 5. Vos identifiants de connexion
- 6. Page d'accueil
- 7. Accéder à votre bulletin de paie
- 8. Partager vos documents
- 9. Archiver des documents PDF
- 10. Collecter vos documents
- 11. Gérer votre profil
- 12. En cas de perte de mot de passe ou de verrouillage de votre compte

Besoin d'aide ? Contactez-nous : support@edoc.fr

# **Votre courrier d'activation**

Votre employeur vous a transmis par courrier, par email ou en main propre, votre code d'activation

Si vous disposez déjà d'un coffre-fort numérique eDocPerso, merci d'en informer votre employeur

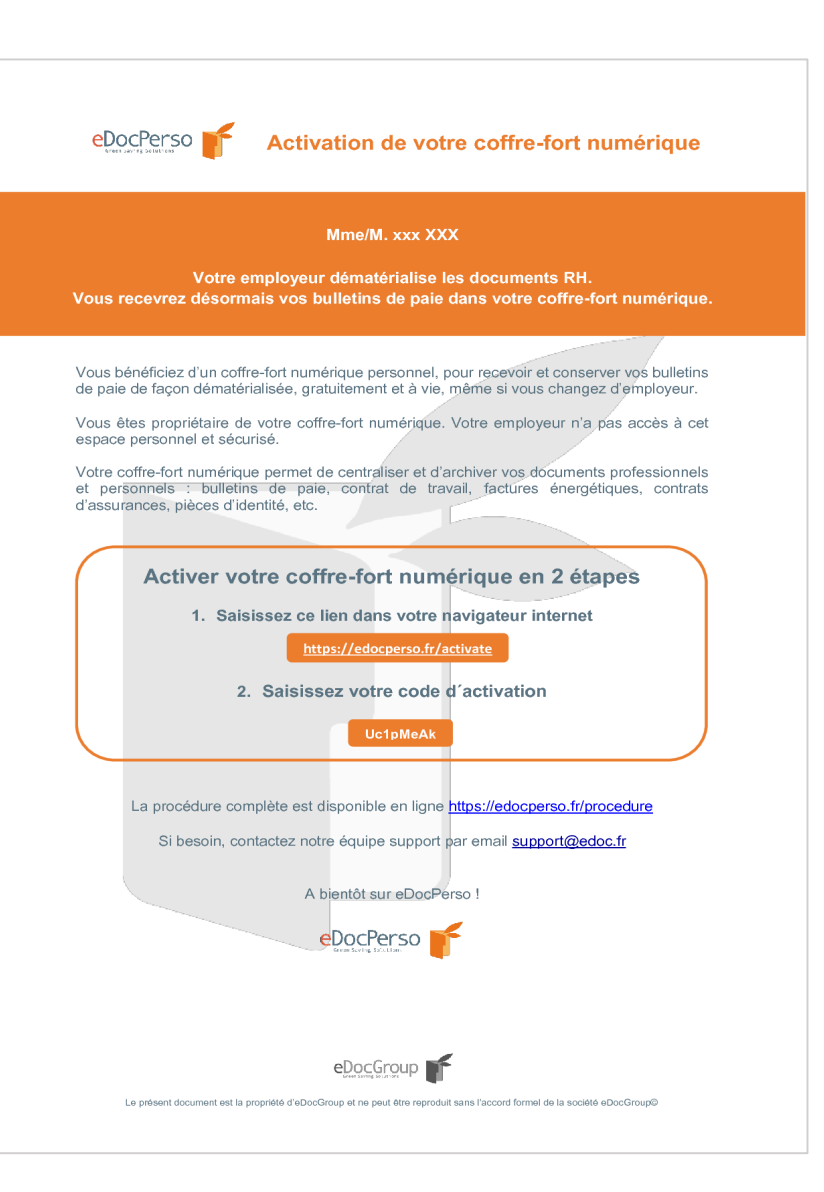

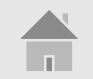

# **Renseigner votre code d'activation**

#### https://edocperso.fr/activate

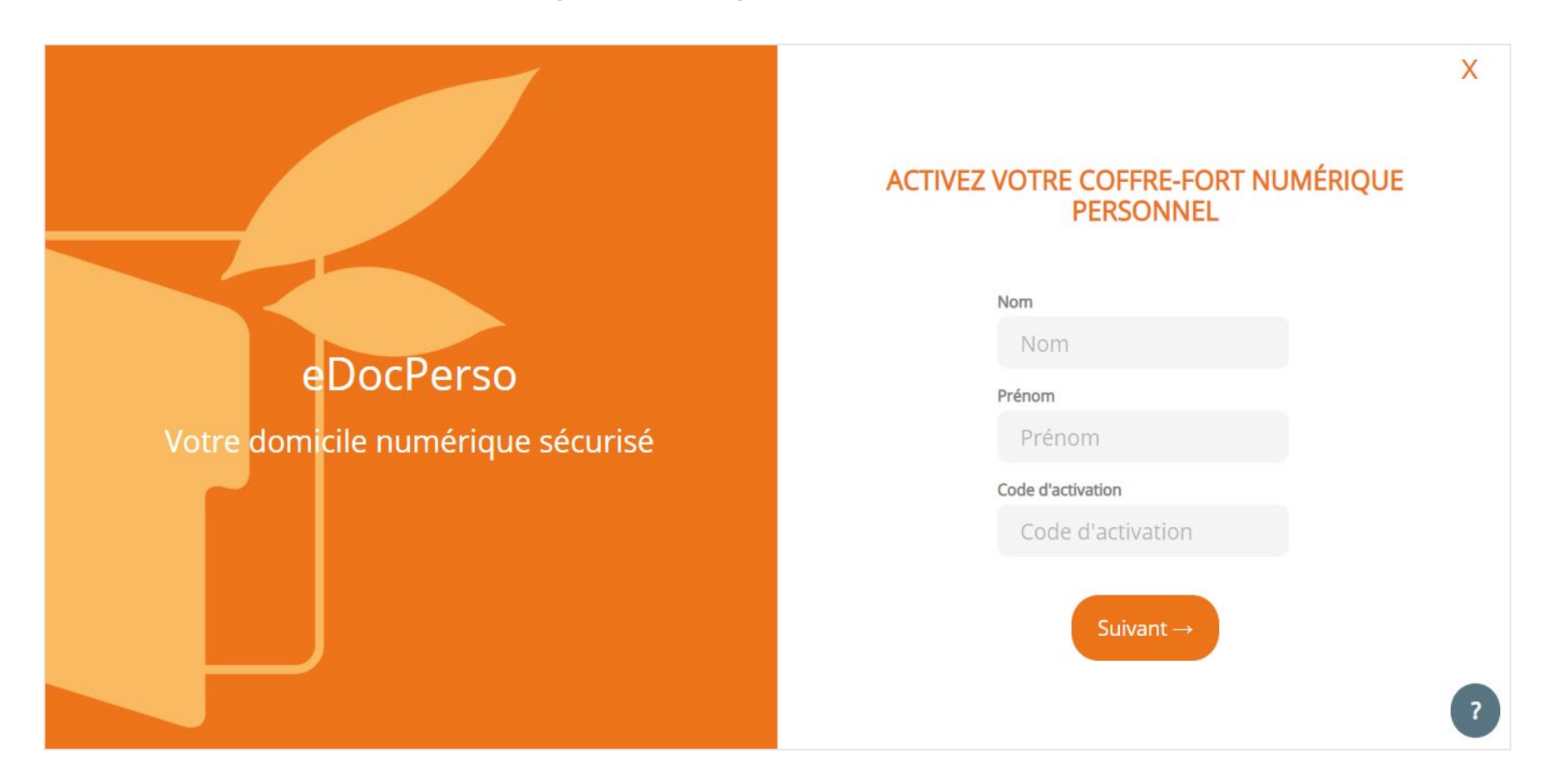

Renseignez votre identité dans les champs prévus à cet effet

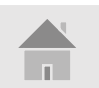

# **Vos informations personnelles**

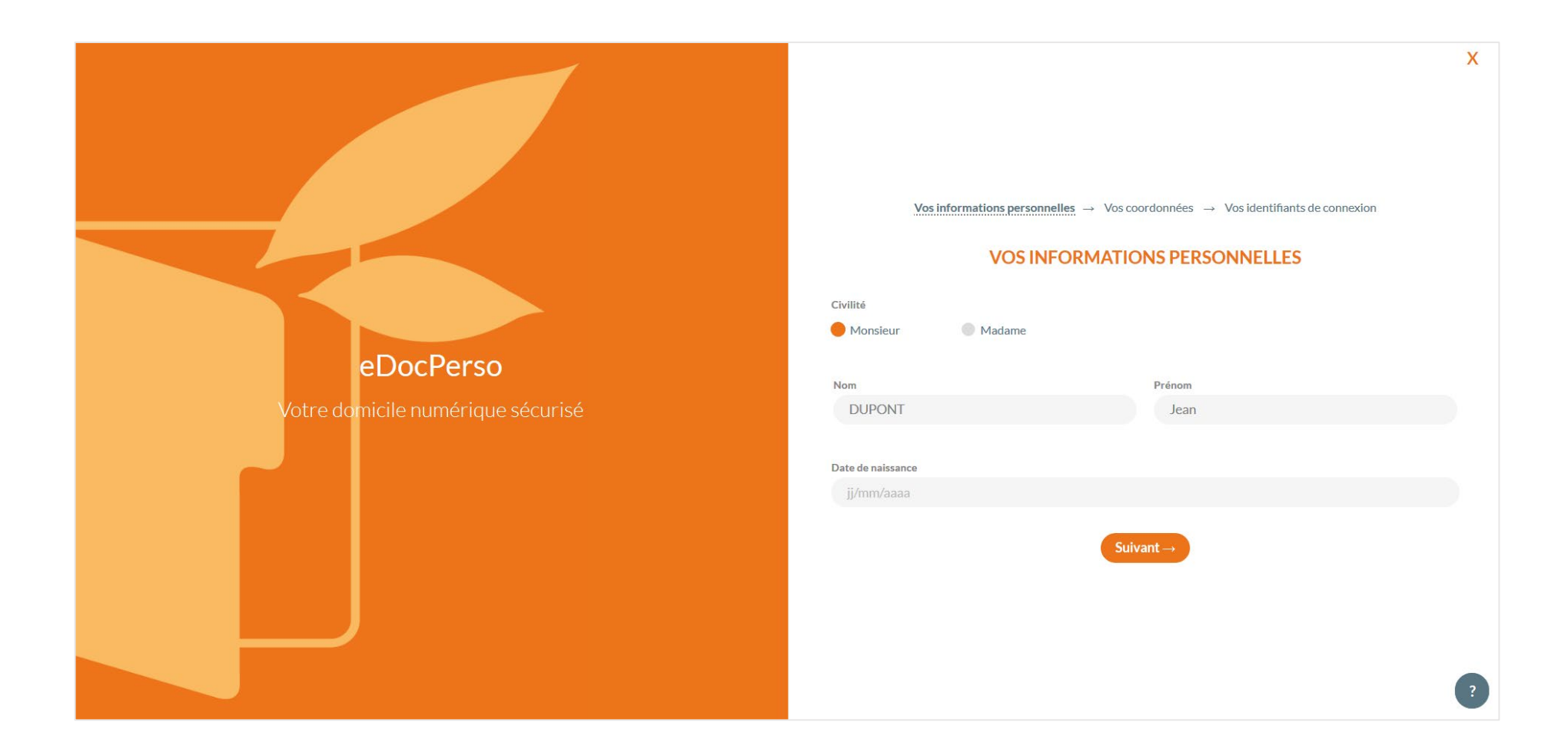

Renseignez vos informations personnelles

dans les champs prévus à cet effet

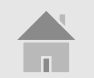

#### **Vos coordonnées**

|                                   | Vos information personnelles | <ul> <li>→ <u>Vos coordonnées</u> → Vos identifiants de connexior</li> <li>/OS COORDONNÉES</li> </ul> | X |
|-----------------------------------|------------------------------|----------------------------------------------------------------------------------------------------|---|
|                                   | Email                        | Téléphone                                                                                             |   |
|                                   | ex: nom@domaine.fr           | ex: xxxxxxxxx                                                                                         |   |
| eDocPerso                         |                              |                                                                                                    |   |
| Votre domicile numérique sécurisé | Adresse                      |                                                                                                    |   |
| voire donnene numerique securise  | Numero et lue                |                                                                                                    |   |
|                                   | Code postal                  | Ville                                                                                                 |   |
|                                   | ex: xxxxx                    | Ville                                                                                                 |   |
|                                   |                              | Suivant →                                                                                             |   |
|                                   |                              |                                                                                                    | ? |

Nous vous conseillons de renseigner votre adresse email personnelle, plutôt que professionnelle

Renseignez vos coordonnées

dans les champs prévus à cet effet

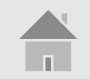

# Vos identifiants de connexion

|                                   |                                                            | X                                        |
|-----------------------------------|------------------------------------------------------------|------------------------------------------|
|                                   | Vos information personnelles $\rightarrow$ Vos coor        | rdonnées   Vos identifiants de connexion |
|                                   | VOS IDENTIFIANT                                            | S DE CONNEXION                           |
|                                   | Saisissez votre identifiant / email                        |                                          |
|                                   | Identifiant / Email                                        |                                          |
|                                   | Choisissez votre mot de passe (min 8 caractères)           | Confirmer votre mot de passe             |
| eDocPerso                         | Mot de passe                                               | Mot de passe                             |
| Votre domicile numérique sécurisé |                                                            | 1                                        |
|                                   | Choisissez votre question secrète                          | Votre réponse                            |
|                                   | Quelle est votre couleur préférée ?                        | Réponse                                  |
|                                   | J'ai lu et j'accepte les Condition Générales d'utilisation |                                          |
|                                   | Val                                                        | lider                                    |
|                                   |                                                            |                                          |
|                                   |                                                            | ?                                        |

Votre réponse à la question secrète peut vous être demandée en cas de besoin, pour le renouvellement de votre mot de passe par exemple.

À vous de définir

votre mot de passe !

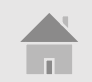

# Page d'accueil

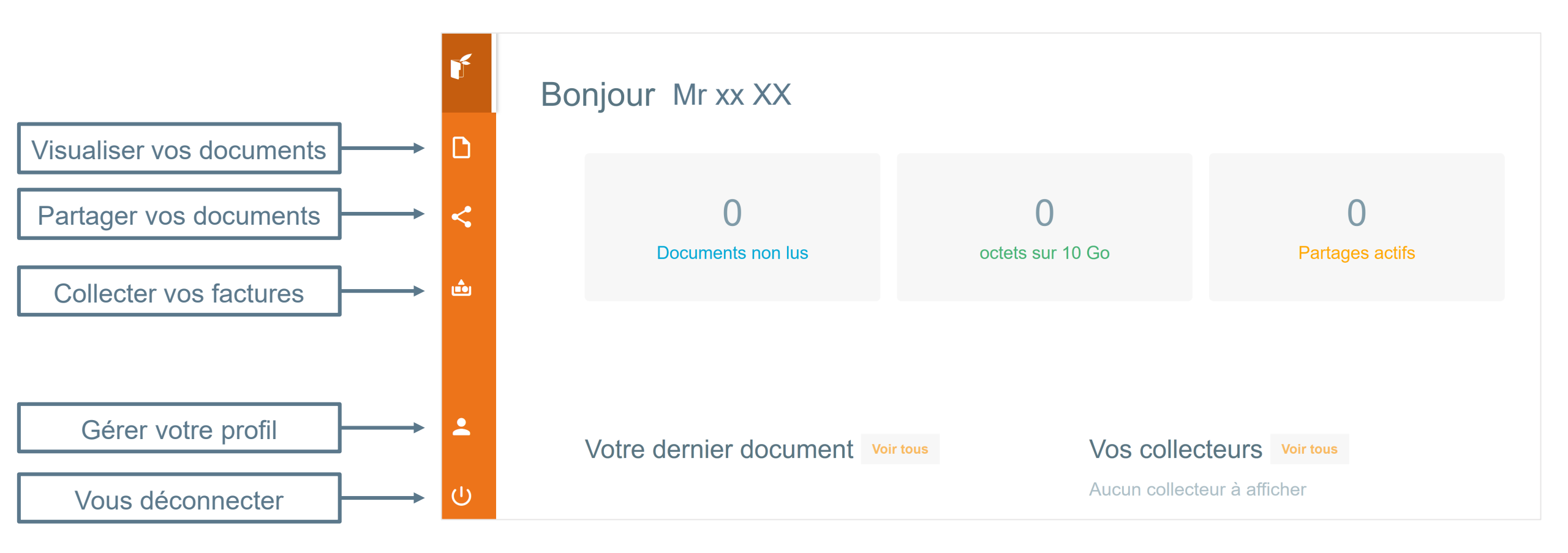

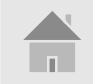

# Accéder à votre bulletin de paie (1)

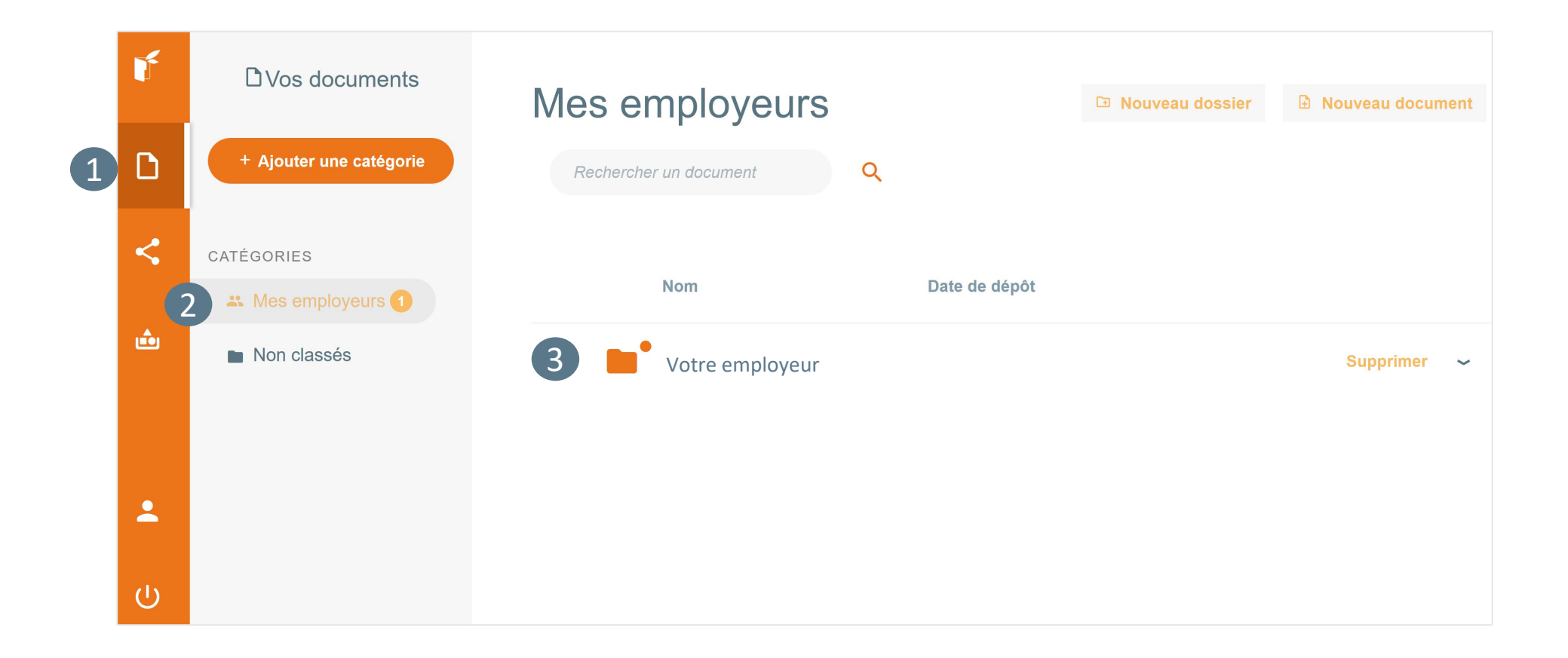

Votre bulletin de paie se trouve dans la rubrique **Mes employeurs** puis dans le dossier à son nom

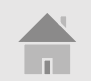

# Accéder à votre bulletin de paie (2)

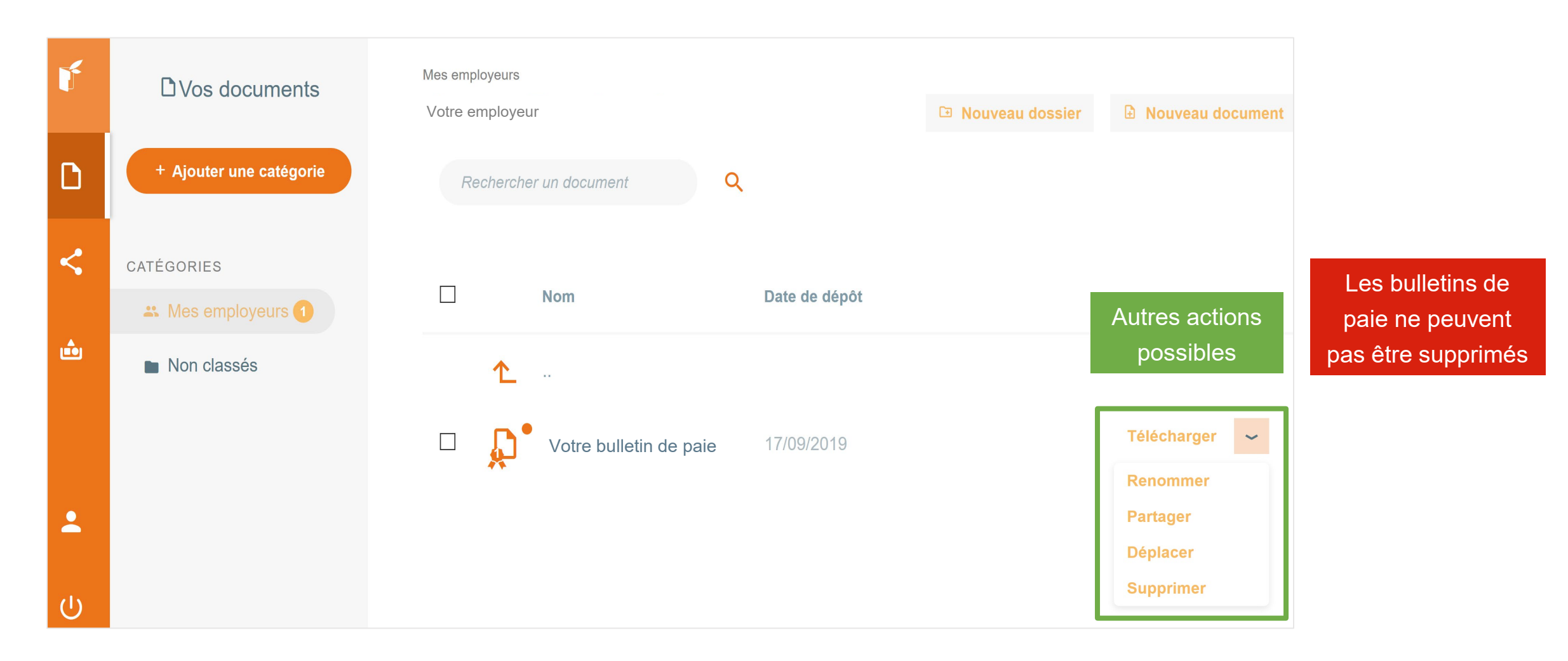

Cliquer sur Votre bulletin de paie pour le visualiser

#### **Partager vos documents**

|   | <b>₽</b><br>₽<br>•••• |   | < Création d'un partage |          |                        |      |   |                    |         |
|---|-----------------------|---|-------------------------|----------|------------------------|------|---|--------------------|---------|
| 1 | <                     |   | Paramètres              |          |                        |      |   |                    |         |
| - |                       |   | Nom du destinataire*    |          | Email du destinataire* |      |   |                    |         |
|   | ŵ                     | 2 | jean dupont             |          | jean.dupont@monmail.fr |      |   |                    |         |
|   |                       |   | Durée du partage :*     | 14 jours |                        |      |   |                    |         |
|   |                       |   | Documents partagés*     |          |                        |      |   |                    |         |
|   |                       |   | Туре                    | Titre    |                        | Date |   |                    |         |
|   |                       |   |                         | 3        |                        |      |   |                    |         |
|   | <b>د</b><br>ن         |   |                         |          |                        |      | 4 | naliser le partage | Annuler |

Renseignez les champs demandés et cliquez sur + pour

sélectionner vos fichiers à partager, avant de finaliser le partage.

# **Archiver des documents PDF**

| r        | C Vos documents         | Mes employeurs<br>Votre employeur               |               | Nouveau dossier | Nouveau document |
|----------|-------------------------|-------------------------------------------------|---------------|-----------------|------------------|
| 0        | + Ajouter une catégorie | Rechercher un document                          | Q             | 2               | 3                |
| <        | CATÉGORIES              |                                                 |               |                 |                  |
|          | 🐣 Mes employeurs 1      | Nom                                             | Date de dépôt |                 |                  |
| <u>م</u> | Non classés             | <ul><li>▲</li><li>□ ↓ envoi bulletins</li></ul> | 17/09/2019    |                 | Télécharger 🗸 🛩  |
| <b>د</b> |                         |                                                 |               |                 |                  |

Vous pouvez créer de nouveaux dossiers et importer de nouveaux documents

# **Collecter vos documents personnels**

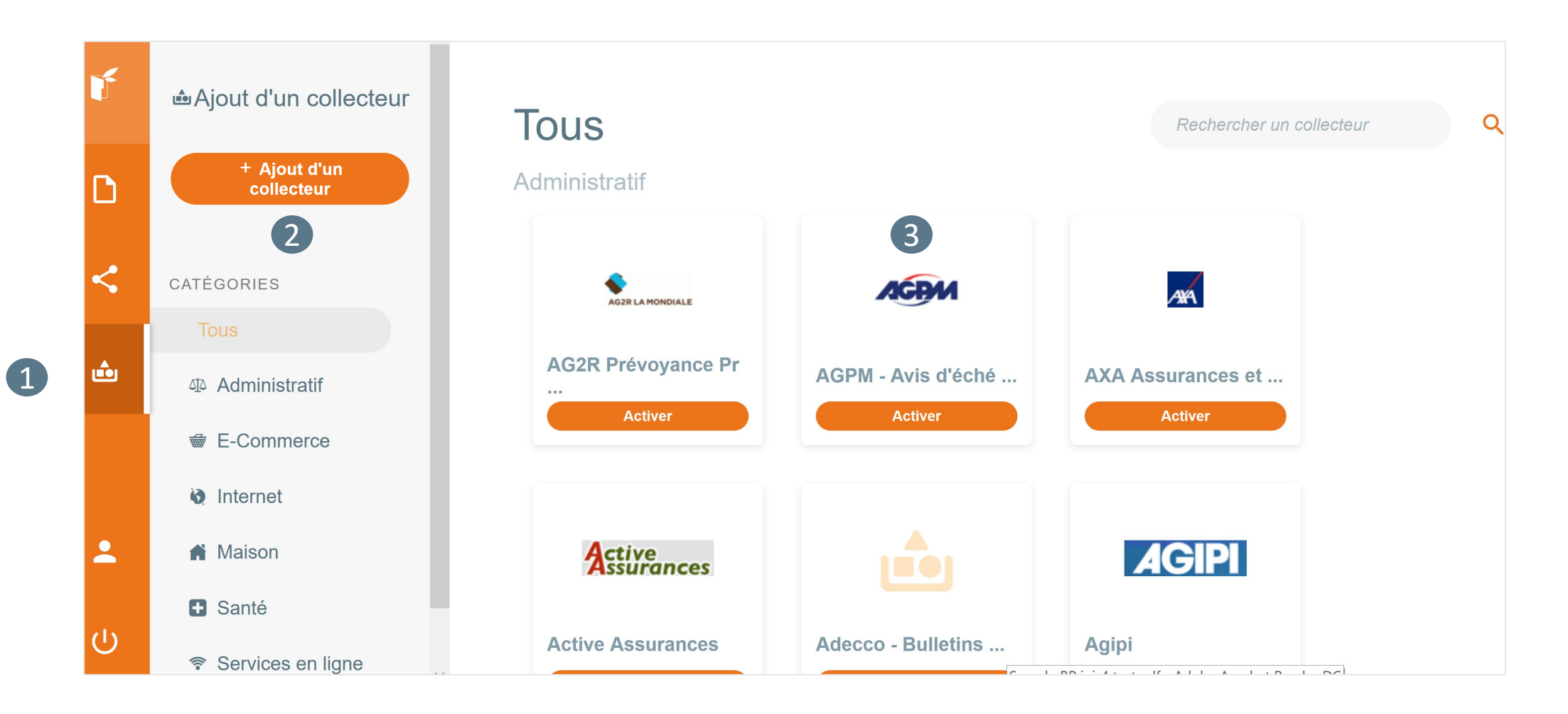

Ajoutez le collecteur que vous souhaitez à l'aide de vos identifiants de connexion habituels pour ce site

# Gérer votre profil

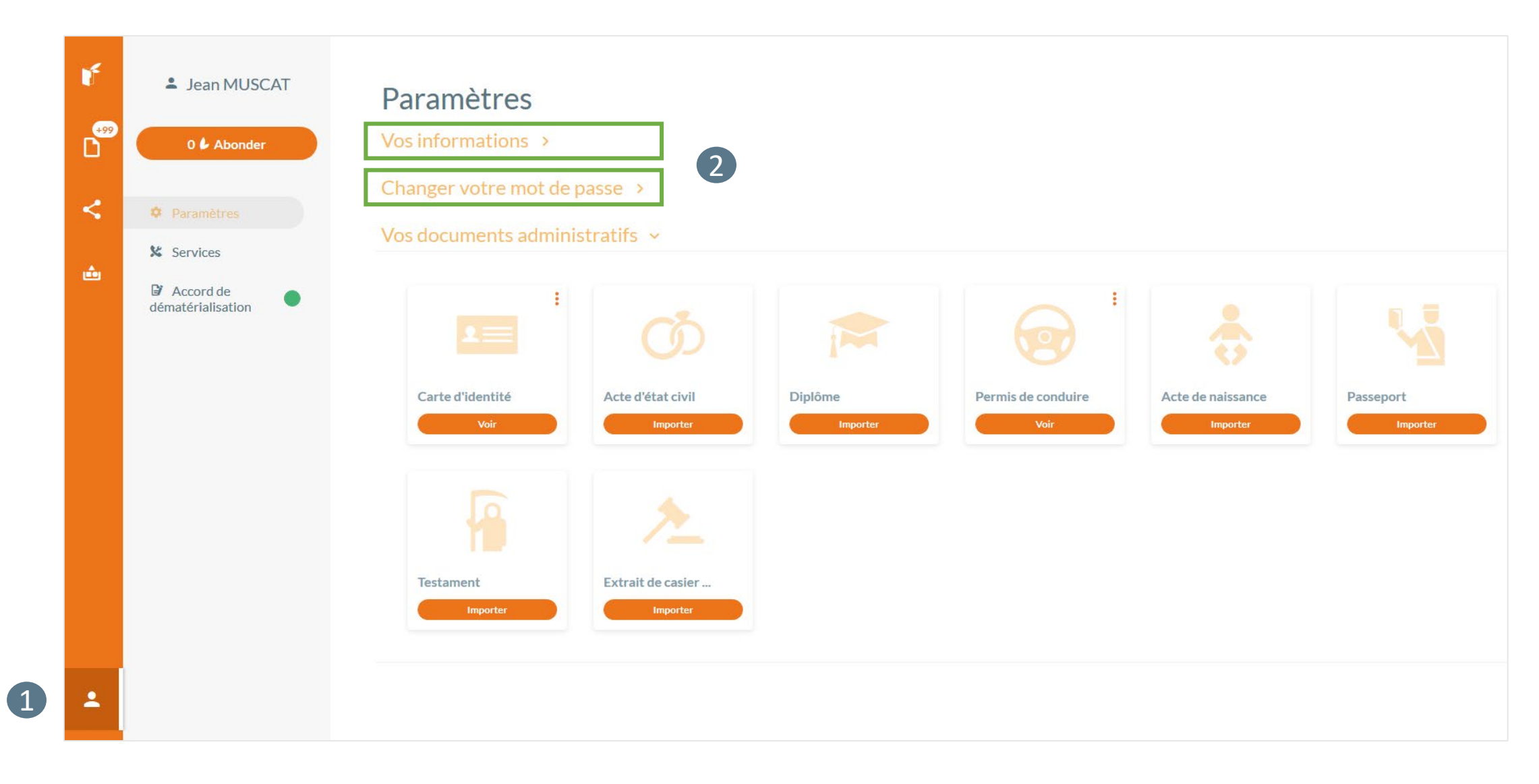

#### En cas de perte de mot de passe...

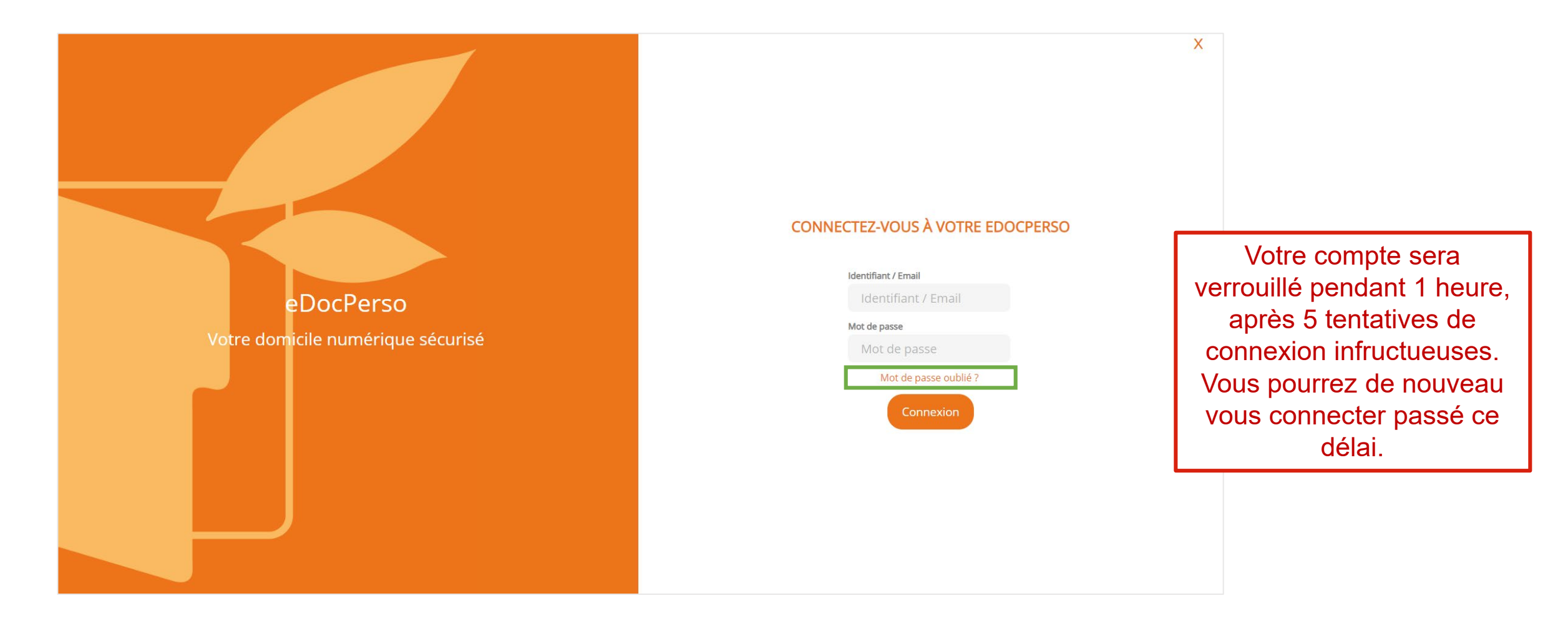

Un lien vous sera alors envoyé par mail pour générer votre nouveau mot de passe

Si vous avez perdu votre identifiant, contactez-nous support@edoc.fr

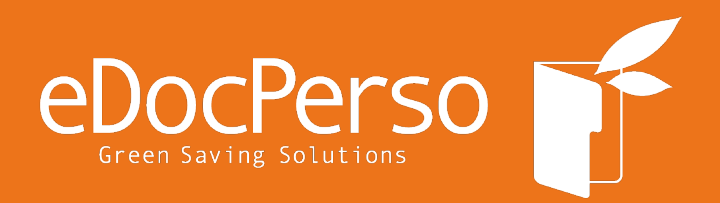

# support@edoc.fr

|        | looporoo f |  |
|--------|------------|--|
| www.eu | locperso.i |  |
|        |            |  |

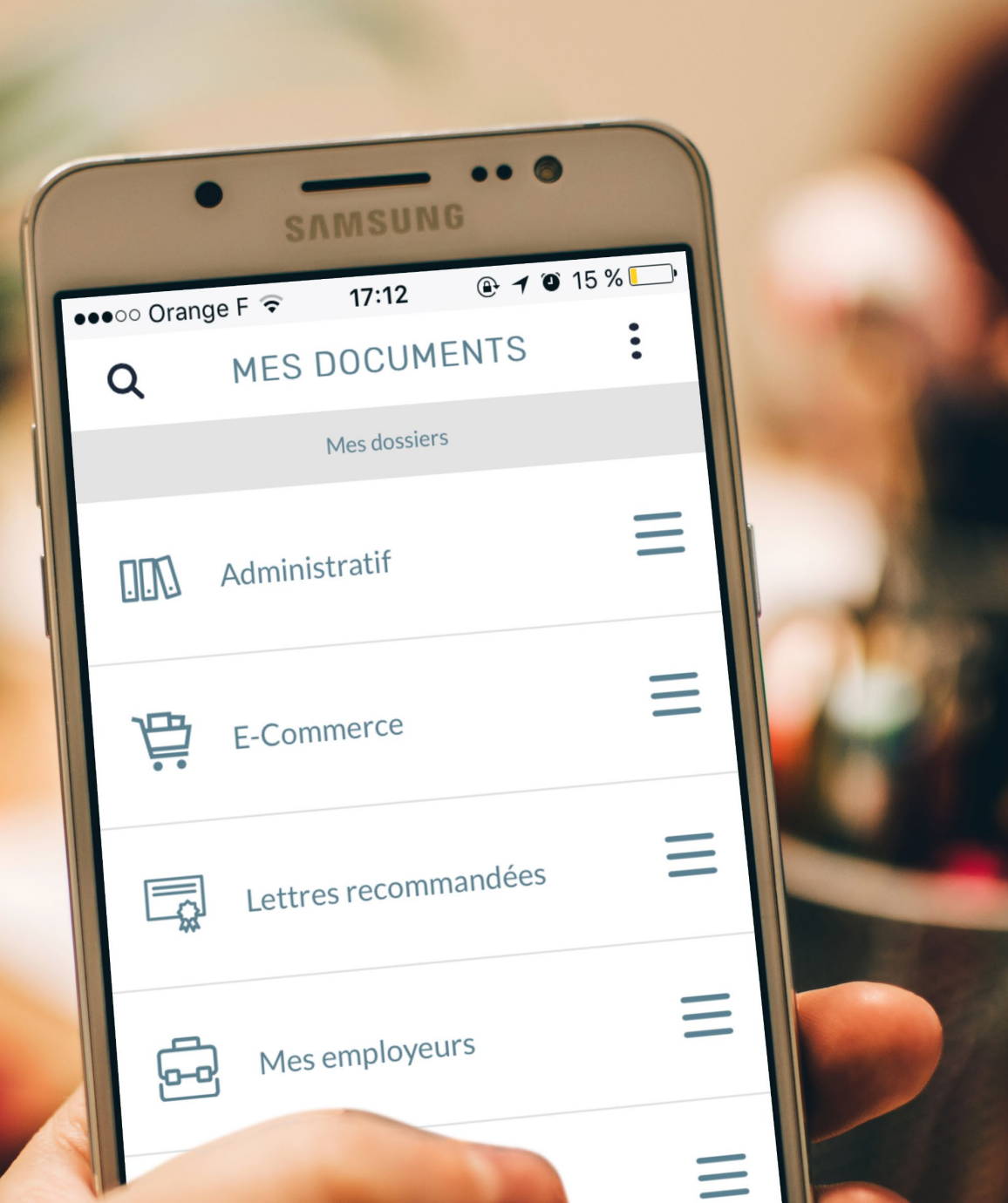